## 決済設定 > 決済全般 > 購入限度額設定

## 1 度に購入できる<mark>購入限度額を設定</mark>します。

| フマース<br>受注         | 各種決済設定                                  | ①購入限度額の設定を押します。 |  |  |  |
|--------------------|-----------------------------------------|-----------------|--|--|--|
| 注文                 | <b>決済全般</b><br>購入限度額                    |                 |  |  |  |
| 配送                 | 1回の構入における商品合計を載の上限設定です。<br>限度額チェックを行わない |                 |  |  |  |
| ###                |                                         |                 |  |  |  |
| 商品情報               | 代引き決済                                   |                 |  |  |  |
| 1641ma オブジョン<br>販売 | 代引き手数料 代引き決済を利用しない                      |                 |  |  |  |
| 商品陳列               |                                         |                 |  |  |  |

| <u>スーマに</u><br>ユマース |           |                                                       |               |  |
|---------------------|-----------|-------------------------------------------------------|---------------|--|
| 受注                  | 購入限度額の設定を | 行います                                                  |               |  |
| 注文                  | 購入限度額     | ● 限度額チェックを行う ● 限度額なし                                  |               |  |
| 配送                  |           | 限度額を超えた時に表示されるメッセージです。<br>商品合計が限度額内に収まるよう、商品をお選びべださい。 | ②下記表を参照し、各項目を |  |
| ······              | 限度額       | ■<br>商品合計金額に対する制限です。<br>0                             | 入力してください。     |  |
| 商品情報                |           |                                                       |               |  |
| 商品オブション             |           |                                                       |               |  |
| 販売                  |           |                                                       |               |  |
| 商品陳列                |           | ③登録を押します                                              | t。            |  |
| 設定                  |           |                                                       |               |  |
| …<br>店舗設定           |           |                                                       |               |  |

| 名称    | 詳細                                         |
|-------|--------------------------------------------|
| 購入限度額 | 購入限度額を設定する場合は、「限度額チェックを行う」を選択します。          |
| コメント  | 購入限度額を超えた場合に、表示されるメッセージです。任意の文章を入力してください。  |
| 限度額   | 1 度に購入できる購入限度額(税込金額)を入力します。(半角数字で入力してください) |

| 7                                        |                                                                              |                                    |
|------------------------------------------|------------------------------------------------------------------------------|------------------------------------|
| nt ± m<br>限度額                            |                                                                              |                                    |
| の購入における商品合計金額の。<br>限度オーバーコメント 詳<br>限度額 1 | 上限設定です。<br>商品合計が限度額<br>100,000円                                              | 内に収まるよう、商品をお祓びだださい。                |
|                                          | 1                                                                            |                                    |
| 唐決済 き手数料 代引き決済を利用しない                     |                                                                              | ④元の画面に戻り、入力された内容が表示<br>され、完了となります。 |
| . F F F F F F F F F F F F F F F F F F F  | (2) 2013<br>構入しおける商品合計金額の<br>限度オーバーコント<br>限度領<br>書法決済<br>学生放料<br>代引き決済を利用しない |                                    |